| Settings                 | Description                                                                                                    |
|--------------------------|----------------------------------------------------------------------------------------------------|
| General                  | Set the inactivity timeout (in minutes) after which the web console user is automatically logged out.                                                                                                    |
| Management               | Enable DHCP relay to allow LAN side DHCP clients of the                                                                                                    |
| Interface DHCP<br>Relay  | appliance to obtain IP address from a remote DHCP server.<br>Specify the DHCP Server IP address.                                                                                                    |
| DNS                      | Specify the IP address of the primary and secondary DNS.                                                                                                    |
| NTP                      | Specify the NTP server Host name to synchronize time.                                                                                                    |
| Timezone                 | Configure the local time zone for the appliances.                                                                                                    |
| User<br>Authentication   | Enable user authentication through a RADIUS server or a TACACS+ server.                                                                                                    |
| FTP Server               | Configure an external FTP server for uploading files from an appliance.                                                                                                    |
| Notification<br>Settings | <ul> <li>Configure external notifications about events generated on the appliances.</li> <li>Email Settings: Specify the destination email server for receiving event notifications.</li> <li>SMTP Authentication: Specify and enable Simple Mail Transfer Protocol (SMTP) for sending email notifications.</li> <li>Syslog Settings: Specify destination Server to forward syslog messages generated by the event/notification system.</li> <li>SNMP: Configure SNMP V1/V2 agent and traps settings to forward events gathered by the appliance to an external SNMP management system.</li> <li>SNMPV3- Configure SNMP V3 agent and traps settings to forward events gathered by the appliance to an external SNMP management system.</li> <li>Notification Configuration: Configure filters for events to generate email alerts, syslog messages, and SNMP traps.</li> <li>HD Error Monitoring (S.M.A.R.T): This option is enabled when a notification is configured for hard disk. Set the Hard Disk (HD) Error Monitoring test time and frequency. This runs a brief test of your hard disk on a daily or weekly basis and sends an email notification listing any errors encountered.</li> </ul> |

| Settings      | Description                                                  |
|---------------|--------------------------------------------------------------|
| Netflow       | Configure an external Netflow server to receive Netflow      |
|               | counts.                                                      |
| AppFlow       | Configure relay of ApFlow counters to an external Appflow    |
|               | collector. You can configure NetScaler MAS as an AppFlow     |
|               | collector. For more information see, Adding NetScaler SD-WAN |
|               | SE/EE Instances in NetScaler MAS.                            |
| Default Admin | Configure the admin password.                                |
| Password      |                                                              |
| License       | Configure the remote license server settings for the         |
| Configuration | appliances.                                                  |
| Custom Login  | Add a custom message that will be displayed on the appliance |
| Message       | login page.                                                  |